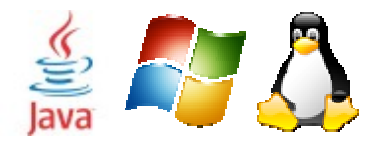

# mcDomus – Guida alla Configurazione

Data: 25/12/2012 Revisione: 1.02

#### Sommario

| Le variabili                                           |
|--------------------------------------------------------|
| Le Funzioni                                            |
| La Grafica                                             |
| Costions Configurations                                |
| Jestione Configurazione                                |
| Configurazione Base                                    |
| Configurazione Evoluta                                 |
| Configurazione Driver (Schede Progetti) 4              |
| Esempio 1 – Creazione seconda Zona del riscaldamento 5 |
| Esempio 3 – Allarme Base7                              |
| Esempio 4 – Allarme Temporizzato7                      |
| Lista PlugIn Disponibili                               |
| PlugIn Dispositivi Hardware                            |
| PlugIn WebCam                                          |
| WebCam_FTP9                                            |
| WebCam_MPEG 10                                         |
| PlugIn Funzioni                                        |
| PlugIn Inverter Fotovoltaici                           |

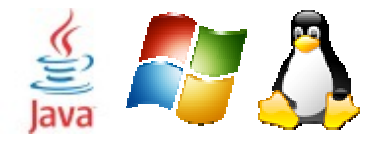

Ing. Massimiliano Carrara - info@maxcarrara.it Automazione Industriale / Domotica / Progetti Ecosostenibili www.mcdomus.it

# Il sistema

Il **supervisore demotico mcDomus** si basa su una serie di file e cartelle che contengono tutti i file di configurazione del programma. Il sistema si basa su una supervisore che può essere un qualsiasi PC (anche molto vecchio) purchè vi sia installata JAVA nella versione 1.4 o successive. L'utilizzo di un PC può sembrare scomodo, ma presenta numerosi vantaggi:

- 1) capacità di calcolo illimitata
- 2) possibilità di funzioni infinita
- 3) bassissimo costo (un RaspberryPI costa 30\$)

Il sistema è basato su plugin, ovvero per aggiungere nuove funzionalità o per modificarne si utilizzano dei file di configurazione chiamati PlugIn.

I principali elementi del sistema sono:

- *system.xml*  $\rightarrow$  configurazione generale del sistema
- system.log  $\rightarrow$  file del LOG (errori, avvisi etc..)
- *repository.properies*  $\rightarrow$  questo file memorizza lo stato delle varibili, viene modificato dal sistema e non è da modificare a mano
- *directory LANG*  $\rightarrow$  file con traduzioni di tutti I testi
- *directory PLUGIN*  $\rightarrow$  file con i plugIn del sistema

## Le variabili

Un concetto fondamentale all'interno del sistema è quello delle variabili. Vi possono essere quattro tipi principali di variabili:

- <u>ingressi digitali</u>: ingressi il cui stato può essere solo Acceso/Spento (es: DI\_1, DI\_2, DI\_34, etc)
- <u>uscite digitali</u>: uscite (rele) il cui stato può essere solo Acceso/Spento (es: DO\_1, DO\_2, DO\_21, etc...)
- <u>ingressi analogici</u>: ingressi in tensione o corrente, possono avere un valore qualsiasi (es: ANA\_IN\_0, ANA\_IN\_3)
- <u>uscite analogiche</u>: usicte in tensione o corrente, possono avere un valore qualsiasi (es: ANA\_OUT\_0, ANA\_OUT\_2)

Le variabili sono utilizzate all'interno della Logica (i plugIn) per eseguire le azioni.

Ad ogni varabile si può associare un ingresso/uscita dei dispositivi Hw di pilotaggio. Ogni variabile deve essere univoca e assegnata ad un solo dispositivo HW.

Si possono avere fino a 400 variabili all'interno del sistema

## Le Funzioni

Le funzioni del sistema si attivano attraverso il file system.xml

Le funzionalità che si possono attivare sono le seguenti:

- 1) <debug>  $\rightarrow$  permette di avere una serie di funzioni aggiuntive sullo stato di funzionanemto
- 2)  $\langle$ HMI $\rangle$   $\rightarrow$  Grafica Nativa Java
- 3) <mail>  $\rightarrow$  Servizio di notifica via mail
- 4)  $\langle sms \rangle$   $\rightarrow$  Servizio di notifica via SMS (serve una registrazione)

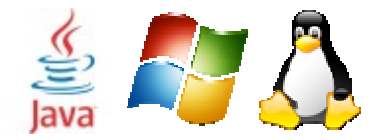

Automazione Industriale / Domotica / Progetti Ecosostenibili www.mcdomus.it

- 5) < logic > $\rightarrow$  Gestione Logica Applicativo, sempre attivo
- 6) <task>  $\rightarrow$  Gestione programmazione eventi (cronotermostato, luci temporizzat etc..)
- 7) <datalogger>  $\rightarrow$  Gestione DataLogger
- 8) <http>  $\rightarrow$  Attivazione server WEB

Ciascuna funzione ha all'interno dei propri campi una serie di parametri che sono utilizzati per la configurazione della stessa. Per ciascun parametro si ha un commento che indica molto

### chiaramente cosa fa il parametro e come va configurato.

```
Ad esempio si riporta una porzione della configurazione del server Web:
<!-- Servizio di notifica via mail -->
<mail>
     <name>Notifica Eventi via Mail</name>
     <enable>TRUE</enable>
                                                                 <--> Attivazione della funzione -->
     <destination>max@maxcarrara.it</destination>
                                                                 <!-- inserire indirizzo destinatario messaggi -->
     <mailserver>none</mailserver>
                                                                 <!-- inserire qui indirizzo completo pagina di service se è personalizzata -->
</mail>
<--- Servizio di notifica vial SMS -->
<sms>
    <name>Notifica Eventi via SMS</name>
     <enable>FALSE</enable>
     <sms server>none</sms server>
                                                            <!-- inserire qui indirizzo completo pagina di service -->
     <destination>+393494201929</destination>
                                                            -- inserire inumero destinatario formato INTERNAZIONALE -->
    <sms user>info@maxcarrara.it</sms_user>
                                                            --> inserire aui login accesso al serivzio -->
     <sms psw>RPLdH5I0</sms psw>
                                                            <!-- inserire gui password accesso al servizio -->
</sms>
<!-- Attivazione server WEB -->
<http>
    <name>Embedded Web Server</name>
     <enable>TRUE</enable> <-- Attivazione della funzione -->
    <time>0</time>
                                  <!-- Tempo di rallentamento, O per massima velicità -->
     <port>8080</port>
                                 <!-- Porta server Web -->
     <login>false</login> <!-- Visualizza pagina di Login -->
</http>
```

#### La Grafica

Il sistema ha due interfacce grafiche fondamentali:

- 1) grafica nativa: questa è utilizzata quando si ha un Monitor direttamente connesso al Pc Supervisore. E' fatta per una risoluzione (fissa) di 800x600.
- 2) interfaccia WEB: questa interfaccia è quella più utilizzata in quanto permette l'accesso da remoto da qualsiasi dispositivo (Pc, Cellulate, Tablet) attraverso un normale Browser. I browser consigliati sono Firefox e Chrome.

Attraverso l'interfaccia grafica l'utente può attivare le varie funzione, cambiare le configurazione e accedere a tutte le funzioni del sistema.

Attenzione: non tutte le funzioni sono presenti sull'interfaccia nativa. Infatti molte funzionalità sono disponibili solo dal WEB (es: gestione telecamere, setup varibili, inclusione pagine esterne)

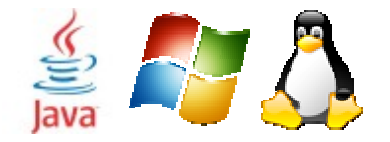

# **Gestione Configurazione**

# **Configurazione Base**

La configurazione del sistema avviene mediante un sw che permette di impostare le principali caratteristiche delle varie funzionalità.

Tale sw non è ancora disponibile

# **Configurazione Evoluta**

Per gli utenti esperti è meglio modificare i file di configurazione direttamente. Si consiglia di utilizzare un editor apposito (come *Notepad*++ o *Ultraedit*) per la modifica dei file XML in modo da avere evidenziata la sintassi.

Per la sintassi del **linguaggio XML** si rimanda alle specifiche ufficiali disponibili sul WEB

Ogni singolo PlugIn rappresenta una funzione. Se si vogliono replicare delle funzioni basta fare copia/incolla del relativo PlugIn.

Tutti i plugIn hanno i seguenti campi:

- classname  $\rightarrow$  nome della classe associata, non modificare mai!
- Description  $\rightarrow$  descrittore del plugIn, può essere modificato a piacere
- time  $\rightarrow$  qui imposti il tempo di esecuzione in secondi
- enable  $\rightarrow$  FALSE = nessuna esecuzione, TRUE = attiva la logica

## Configurazione Driver (Schede Progetti)

Nelle schede degli I/O i campi principali da modificare sono:

- resource\_IN → indirizzo completo della scheda ingressi, mettere IP locale o altro ma completo
- resource\_OUT → indirizzo completo della scheda ingressi, mettere IP locale o altro ma completo
- var\_digIN  $\rightarrow$  lista delle variabili di ingresso separate da ;
- var\_digOUT  $\rightarrow$  lista delle variabili di ingresso separate da ;

Prestare molta attenzione a modificare altri campi poiché potrebbe pregiudicare il funzionamento del plugIn

Segue un esempio di configurazione:

```
<mcDomus_PlugIN version="1.00">
<!-- Prorietà comuni a tutti i moduli -->
<classname>ProgettiHwSw</classname>
<description>ProgettiHwSw I/O Board 1 (Sala)</description>
<enable>FALSE</enable>
<time>0.25</time>
<type>DRIVER</type>
```

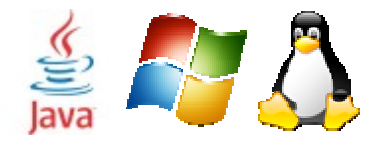

Automazione Industriale / Domotica / Progetti Ecosostenibili www.mcdomus.it

| > Attributi Speciali (vedi sorgente Java) / Special Properties (see Java Source Class)> |
|-----------------------------------------------------------------------------------------|
| <driver></driver>                                                                       |
| <resource_in>http://192.168.1.201/status.xml</resource_in>                              |
| <resource_out>http://192.168.1.201/forms.htm</resource_out>                             |
| <tag_digin>btn0;btn1;btn2;btn3;btn4;btn5;btn6;</tag_digin>                              |
| <var_digin>DI_0;DI_1;DI_2;DI_3;DI_4;DI_5;DI_6;</var_digin>                              |
| <tag_digout>led0;led1;led2;led3;led4;led5;led6;led7;</tag_digout>                       |
| <var_digout>DO_0;DO_1;DO_2;DO_3;DO_4;DO_5;DO_6;DO_7;</var_digout>                       |
| <tag_anain>temp;</tag_anain>                                                            |
| <var_anain>ANA_IN_1;</var_anain>                                                        |
| <tag_anaout></tag_anaout>                                                               |
| <var_anaout></var_anaout>                                                               |
|                                                                                         |
|                                                                                         |

### Esempio 1 – Creazione seconda Zona del riscaldamento

Se ho un termostato (es: zona Giorno) che è specificato dal seguente plugIn: <mcDomus\_PlugIN version="1.00"> <!-- PlugIn per la gestione della temperatura (CALDAIA): gestione sia manuale che automatico --> <classname>Thermostat</classname> <description>PLC Logic - Thermostat control</description> <enable>TRUE</enable> <time>60</time> <type>PLC</type> <!-- Attributi Speciali (vedi sorgente Java) / Special Properties (see Java Source Class) --> <PLC> <!-- Varibile Accensione controllo --> <activation>TermostatoGiorno</activation> <!-- Testi della GUI (bottoni, finestre etc..)--> <HMI\_label>Controllo Ambiente;Attivazione Funzione;Tipo di Controllo;Temperatura Attuale;Stato della Caldaia;Imposta Temperatura;</HMI\_label> <!-- Varibili per stato Componente e Testo Associato --> <HMI\_mode\_lab>MANUAL;AUTOMATICO;</HMI\_mode\_lab> <HMI\_mode\_key>Termostato\_MODE</HMI\_mode\_key> <par01>ANA IN 1</par01> <!-- Temperatura da sensore esterno --> <par02>Termostato SETPOINT</par02> <!-- Set Point Impostato --> <par03>DO\_0</par03> <!-- Variabile Comando Uscita --> <par04>0.25</par04> <!-- Variabile definizione offset algoritmo temperatura --> </PLC></mcDomus\_PlugIN>

e voglio aggiungere un'altra zona (zona Notte) basta fare copia/incolla del file e modificare l'uscita di attivazione della caldaia (in grassetto le impostazioni modificate):

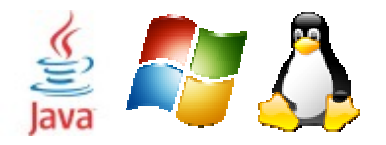

Automazione Industriale / Domotica / Progetti Ecosostenibili www.mcdomus.it

| <time>60</time>                                         | )                                                                |                                                             |  |
|---------------------------------------------------------|------------------------------------------------------------------|-------------------------------------------------------------|--|
| <tvpe>PI</tvpe>                                         | C                                                                |                                                             |  |
|                                                         |                                                                  |                                                             |  |
| <plc></plc>                                             |                                                                  |                                                             |  |
|                                                         | Varibile Accensione controllo                                    |                                                             |  |
|                                                         | <activation>TermostatoNotte<td>&gt;</td></activation>            | >                                                           |  |
|                                                         | Testi della GUI (bottoni, finestre etc)</td <td>&gt;</td>        | >                                                           |  |
|                                                         | <hmi_label>Controllo Ambiente;Attivaz</hmi_label>                | one Funzione; Tipo di Controllo; Temperatura Attuale; Stato |  |
| della Caldaia;Imp                                       | osta Temperatura;                                                |                                                             |  |
|                                                         | Varibili per stato Componente e Testo</td <td>Associato&gt;</td> | Associato>                                                  |  |
| <pre><hmi lab="" mode="">MANUAL;AUTOMATICO;</hmi></pre> |                                                                  |                                                             |  |
| <hmi key="" mode="">Termostato MODE</hmi>               |                                                                  |                                                             |  |
|                                                         | <par01>ANA_IN_1</par01>                                          | Temperatura da sensore esterno                              |  |
|                                                         | <pre><par02>Termostato SETPOINT</par02></pre>                    | Set Point Impostato                                         |  |
|                                                         | <par03>DO 3</par03>                                              | Variabile Comando Uscita                                    |  |
|                                                         | <pre><par04>0.25</par04></pre>                                   | Variabile definizione offset algoritmo</td                  |  |
| temperatura>                                            | 1 1                                                              |                                                             |  |
|                                                         |                                                                  |                                                             |  |
| <td>IN&gt;</td> <td></td>                               | IN>                                                              |                                                             |  |

In questo modo avrò due file che posso chiamare:

- Termostato1.xml
- Termostato2.xml

Si ricorda che il nome del file è ininfluente e serve solo per avere ordine nel progetto. Quello che conta è al configurazione del file.

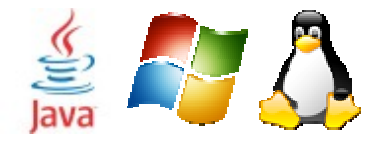

Automazione Industriale / Domotica / Progetti Ecosostenibili www.mcdomus.it

## Esempio 3 – Allarme Base

L'allarme Base è un semplice allarme con una condizione di ON/OFF.

Caratteristica di questo PlugIn è che può gestire fino a 10 differenti zone e fino a 100 sensori.

Un PlugIn può controllare qualsiasi sensore anche presenti in altre schede.

#### Gestione Notifiche (mail o sms)

Quando un allarme scatta (ovvero quando suona la sirena) è possibile notificarlo con un SMS o una MAIL. Il testo del messaggio è configurabile mediante il parametro:

<EVENT>ALLARME!!! Rilevati sensori non OK</EVENT>

il testo del messaggio spedito è quello specificato dal parametro + la lista dei sensori che hanno rilevato.

#### **Gestione Zone**

Una zona è un tipo di controllo, ogni zona ha una lista di parametri che specifica i sensori da controllare per quella data zona.

Ad esempio, data la configurazione:

<!-- inserie qu nome delle zone -->

<zona\_name>Solo Alimentazione;Tutti i sistemi;Finestre;Volumetrico;</zona\_name><zona key>AllarmeBase ZONE</zona key>

<ZOIIa\_Key>AllallieDase\_ZOINE</ZOIIa\_Key>

<!-- inserie qu le variabili da controllare per ciascuna zona-->

<zona\_0></zona\_0>

<zona\_1>DI\_1;DI\_2;DI\_3;DI\_4;DI\_5; DI\_21; DI\_27;</zona\_1>

<zona\_2>DI\_1;DI\_2;DI\_4;</zona\_2>

<zona\_3>DI\_3;DI\_5;</zona\_3>

<!-- inserie qu altre zone -->

si vede che si definiscono 3 zone:

zona  $0 \rightarrow$  chiamata "Accensione", non controlla sensori

zona 1 → chiamata "Tutti i sistemi"; controlla i sensori: DI\_1;DI\_2;DI\_3;DI\_4;DI\_5; DI\_21; DI\_27; zona 2 → chiamata "Finestre"; controlla i sensori: DI\_1;DI\_2;DI\_4; etc...

#### **Gestione Parametri**

Questo tipo di PlugIn prevede tre parametri:

**Par01**  $\rightarrow$  Uscita per l'attivazione del sistema; quest'uscita viene attivata quando l'allarme è inserito

**Par02** → Uscita per attivazione sirena. Quando l'allarme scatta (suona) quest'uscita è attivata

**Par03**  $\rightarrow$  Tempo Suono Sirena in millisecondi

## Esempio 4 – Allarme Temporizzato

Questo PlugIn rappresenta un evoluzione del PlugIn Base. Infatti rappresenta un allarme che rispetto a quello base ha le seguenti caratteristiche:

- 1) quando si inserisce l'allarme il controllo non parte subito, ma solo dopo un po di tempo specificato in un parametro (ritardo di inserzione)
- 2) quando si rileva un allarme (es: un sensore segna) non si suona subito la sirena, ma si attiva un uscita (collegata ad esempio ad una luce) per fare da avviso.

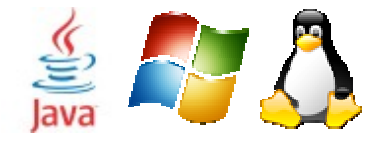

Automazione Industriale / Domotica / Progetti Ecosostenibili www.mcdomus.it

Gestione Notifiche (mail o sms)

Identica al sistema base

#### **Gestione Zone**

Identica al sistema base

#### **Gestione Parametri**

Questo tipo di PlugIn prevede questi parametri:

**Par01**  $\rightarrow$  Tempo di inserzione (Attesa Avvio) in millisecondi

- **Par02**  $\rightarrow$  Tempo di avviso (Attesa accensione sirena dopo allarme) in millisecondi
- **Par03**  $\rightarrow$  Tempo Suono Sirena in millisecondi
- **Par04**  $\rightarrow$  Uscita per l'attivazione del sistema; quest'uscita viene attivata quando l'allarme è inserito
- **Par05**  $\rightarrow$  Uscita per attivazione luci avviso.

**Par06**  $\rightarrow$  Uscita per attivazione sirena. Quando l'allarme scatta (suona) quest'uscita è attivata

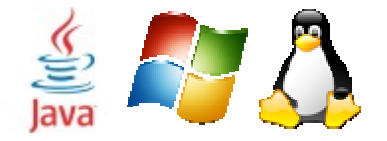

# Lista PlugIn Disponibili

Segue una lista dei PlugIn che sono disponibili sul sistema. Per comodità i PlugIn sono suddivisi in famiglie.

I valori di defoult sono racchiusi tra [...], quelli non modificabili tra {...}

# PlugIn Dispositivi Hardware

# PlugIn WebCam

Attenzione: per la configurazione delle telecamere è molto importante impostare correttamente il Path dell'immagine o del flusso video.

Per questo si consiglia di provare in un browser esterno ben il path (che fuzioni ect) e poi di immetterlo nel plugin

Ad esempio si hanno tre differenti tipi di path per le tre tipologie:

- 1) webcam MPEG: questa camera ha un tempo di risposta molto efficiente. Il plugin è stato configurato nel seguente modo:
  - http://xxxxx.dvndns.org:5000/nphMotionJpeg?Resolution=640x480&Quality=Clarity
- 2) webcam FTP: qui c'è un esempio di una cam FTP, si noti che il path termina sempre con un valore numerico, cosi da permettere l'aggiornamento: http://www.valbrembanaweb.org/webcam/serina.jpg?Time=123
- 3) webcam FTP: altro esempio di cam FTP: http://www.vaticanstate.va/images/webcam/bracciocarlo.jpg?123

Tutti i path sono stati semplicemente calcolati guardano l'immagine della webcam e vedendo nel browser l'indirizzo dell'immagine da "catturare"

## WebCam FTP

PlugIn per la gestione di una WebCam su FTP, l'aggiornamento avviene ogni X secondi specificato dal campo Time.

Campi PlugIn:

- $\langle classname \rangle \rightarrow$  Nome della classe, fisso su {WebCam FTP}
- $\langle description \rangle \rightarrow$  Descrizione mnemonica del PlugIn <enable>
- → Abilitazione funzione, TRUE abilita la gestione, FALSE la disattiva <time>
- $\rightarrow$  Tempo aggiornamento Telecamera [60] {WEBCAM}
- $\rightarrow$  Tipo di PlugIn <type>

Parametri PlugIn:

- <par01>  $\rightarrow$  Id Univoco CAMERA, va impostato in modo diverso per ogni telecamera
- <par02>  $\rightarrow$  Path Telecamera
- <par03>  $\rightarrow$  Link Pagina Telecamera

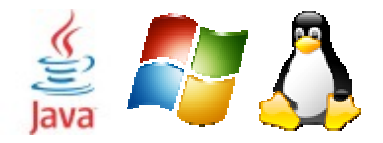

Automazione Industriale / Domotica / Progetti Ecosostenibili www.mcdomus.it

## WebCam\_MPEG

PlugIn per la gestione di una WebCam su MPEG, l'aggiornamento avviene in tempo reale in quanto è un flusso video. <u>Attenzione</u>: potrebbe essere richiesto un plugIn del Browser per interpretare il video. Campi PlugIn:

 $\langle classname \rangle \rightarrow$  Nome della classe, fisso su

{ WebCam\_MPEG }

- <*description*> → Descrizione mnemonica del PlugIn <*enable*> → Abilitazione funzione, TRUE abilita la gestione, FALSE la disattiva
- $\langle time \rangle$   $\rightarrow$  Tempo aggiornamento Telecamera [60]
- $\langle type \rangle \rightarrow Tipo di PlugIn \qquad \{WEBCAM\}$

Parametri PlugIn:

- $< par01 > \rightarrow$  Id Univoco CAMERA, va impostato in modo diverso per ogni telecamera
- $< par02 > \rightarrow$  Path Telecamera
- < par03 >  $\rightarrow$  Link Pagina Telecamera

# **PlugIn Funzioni**

AA

BB

CC

DD

# PlugIn Inverter Fotovoltaici

AA BB CC

DD